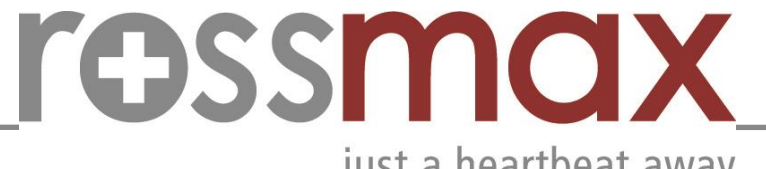

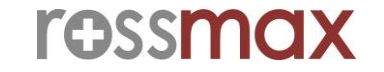

just a heartbeat away

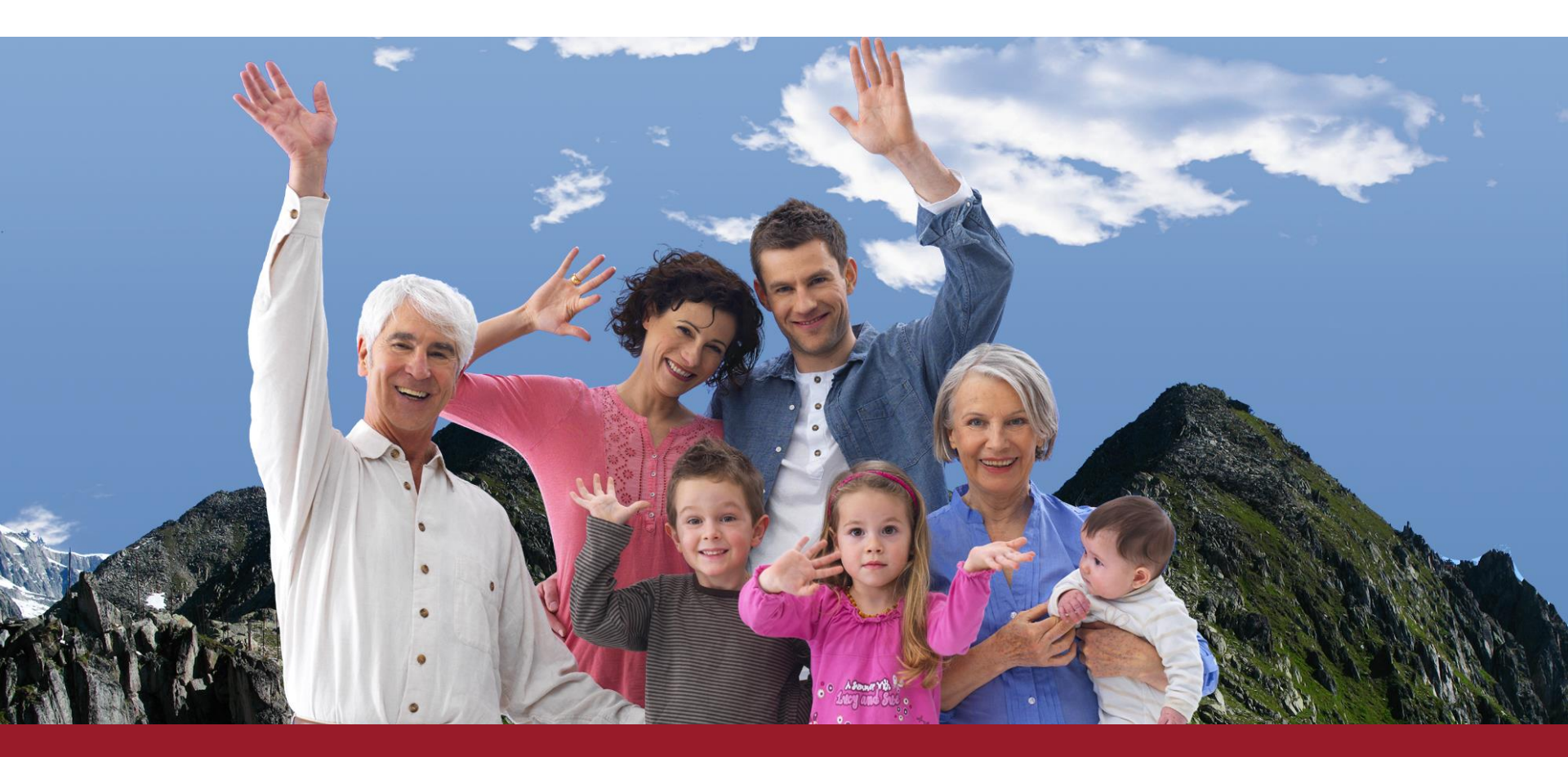

血氧濃度計傳輸軟體安裝教學 Rossmax Pulse oximeter installation SOP

© 2016 all rights reserved | v3.0 | no copy and distribution without permission

### 首次安裝需安裝「安全憑證」 rossmax Need to install "SSL Certificate" for first time

| Name                                 | Ý | Date modified      | Туре                 | Size     |
|--------------------------------------|---|--------------------|----------------------|----------|
| Add-AppDevPackage.resources          |   | 2/18/2019 1:07 AM  | File folder          |          |
| Dependencies                         |   | 2/18/2019 1:07 AM  | File folder          |          |
| 📓 Add-AppDevPackage                  |   | 12/20/2018 9:49 PM | Windows PowerS       | 34 KB    |
| Pulse_Oximeter_Bluetooth_Connect_2_1 | I | 2/18/2019 1:07 AM  | APPXSYM File         | 1,973 KB |
| Pulse_Oximeter_Bluetooth_Connect_2_1 |   | 2/18/2019 1:07 AM  | APPXBUNDLE File      | 2,492 KB |
| Pulse_Oximeter_Bluetooth_Connect_2_1 |   | 2/18/2019 1:07 AM  | Security Certificate | 1 KB     |

#### ■ 點擊開啟安裝憑證 Please click this to install SSL certificate

### 點擊安裝憑證 Click install certificate

| en Certificate                                                                                                    | ×                                  |
|----------------------------------------------------------------------------------------------------|------------------------------------|
| General Details Certification Path                                                                                                    |                                    |
| Certificate Information                                                                                                    |                                    |
| This CA Root certificate is not trusted. To enable trust,<br>install this certificate in the Trusted Root Certification<br>Authorities store. |                                    |
|                                                                                                    |                                    |
|                                                                                                    |                                    |
| Issued to: Administrator                                                                                                    |                                    |
| Issued by: Administrator                                                                                                    |                                    |
| Valid from 2/17/2019 to 2/17/2020                                                                                                    |                                    |
| Install Certificate                                                                                                    | ── 點擊開啟安裝憑證<br>Click install "SSL" |
| ОК                                                                                                    | bottom                             |

rossmax

### 安全憑證畫面 SSL Certificate interface

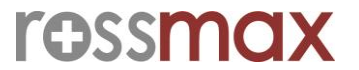

| ` | 1  |
|---|----|
| 1 | ٩. |
| • |    |

🗧 纋 Certificate Import Wizard

#### Welcome to the Certificate Import Wizard

This wizard helps you copy certificates, certificate trust lists, and certificate revocation lists from your disk to a certificate store.

A certificate, which is issued by a certification authority, is a confirmation of your identity and contains information used to protect data or to establish secure network connections. A certificate store is the system area where certificates are kept.

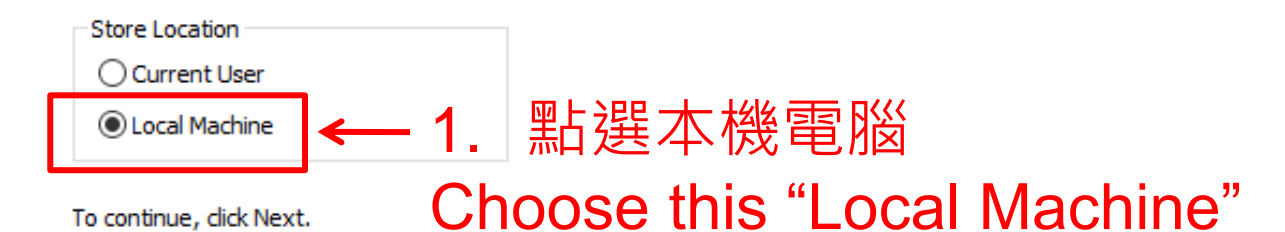

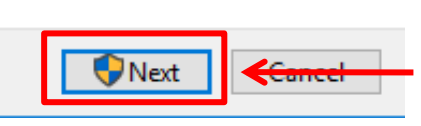

2. 點選下一步

Click next step

# 安全憑證-憑證存放位置 SSL-the storage of all certificate

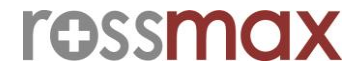

|   | ×                                                                                                    |
|---|----------------------------------------------------------------------------------------------------|
| ÷ | 🛃 Certificate Import Wizard                                                                                                    |
|   | Certificate Store                                                                                                    |
|   | Certificate stores are system areas where certificates are kept.                                                                                                    |
|   | Windows can automatically select a certificate store, or you can specify a location for<br>the certificate.<br>Automatically select the certificate store based on the type of certificate<br>Place all certificates in the following store Certificate store: Certificate store: Browse 2. 點選 「瀏覽」 Click" Browse." |

| Next | Cancel |
|------|--------|

#### 安全憑證- 選取憑證存放區 SSL- Choose storage for certificate

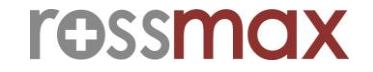

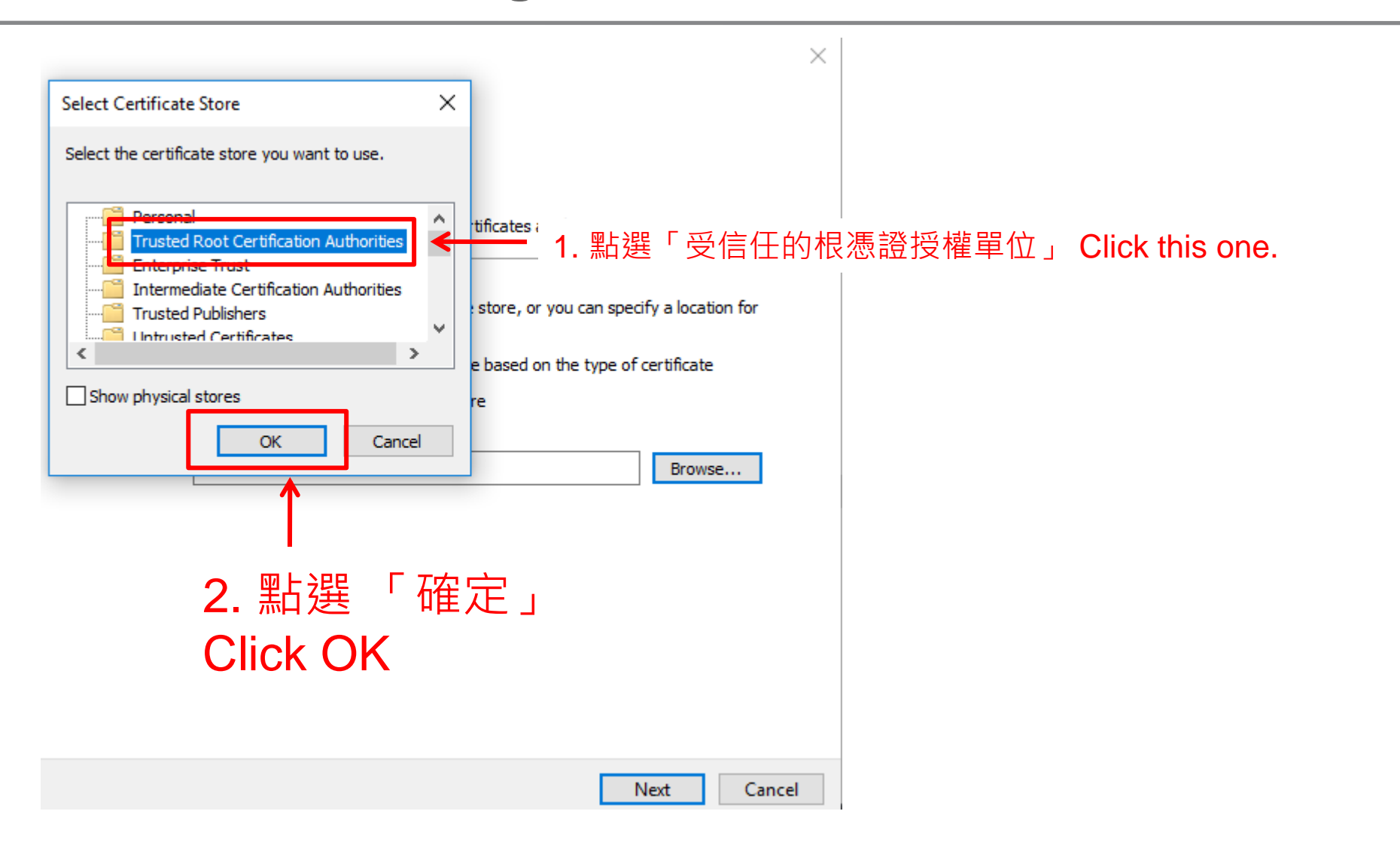

### 安全憑證 – 確認存放區 SSL-Make sure the storage

←

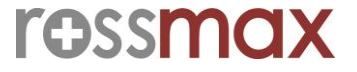

|                                                                                         | ×                              |
|-----------------------------------------------------------------------------------------|--------------------------------|
| 🚰 Certificate Import Wizard                                                             |                                |
| Certificate Store                                                                       |                                |
| Certificate stores are system areas where certificates are kept.                        |                                |
| Windows can automatically select a certificate store, or you can speci the certificate. | fy a location for              |
| Automatically select the certificate store based on the type of c                       | ertificate                     |
| Place all certificates in the following store                                           |                                |
| Certificate store:                                                                      |                                |
| Trusted Root Certification Authorities                                                  | Browse                         |
|                                                                                         |                                |
|                                                                                         | When the certificate has       |
|                                                                                         | been save to correct place,    |
|                                                                                         | as the picture.                |
|                                                                                         |                                |
| N                                                                                       | ext 【 <del>≪me</del> l 點選「下一步」 |
|                                                                                         | Click Next                     |

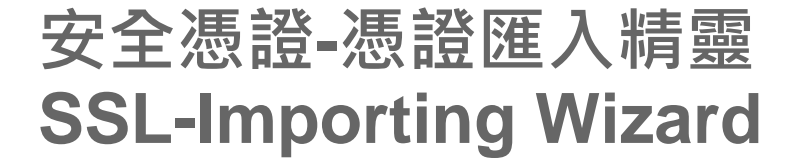

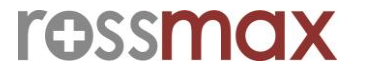

 $\times$ 

Sertificate Import Wizard

#### **Completing the Certificate Import Wizard**

The certificate will be imported after you click Finish.

You have specified the following settings:

Certificate Store Selected by UserTrusted Root Certification AuthoritiesContentCertificate

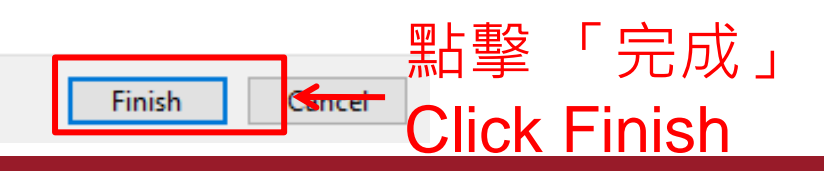

### 安全憑證- 匯入執行成功 SSL-Import success

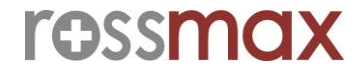

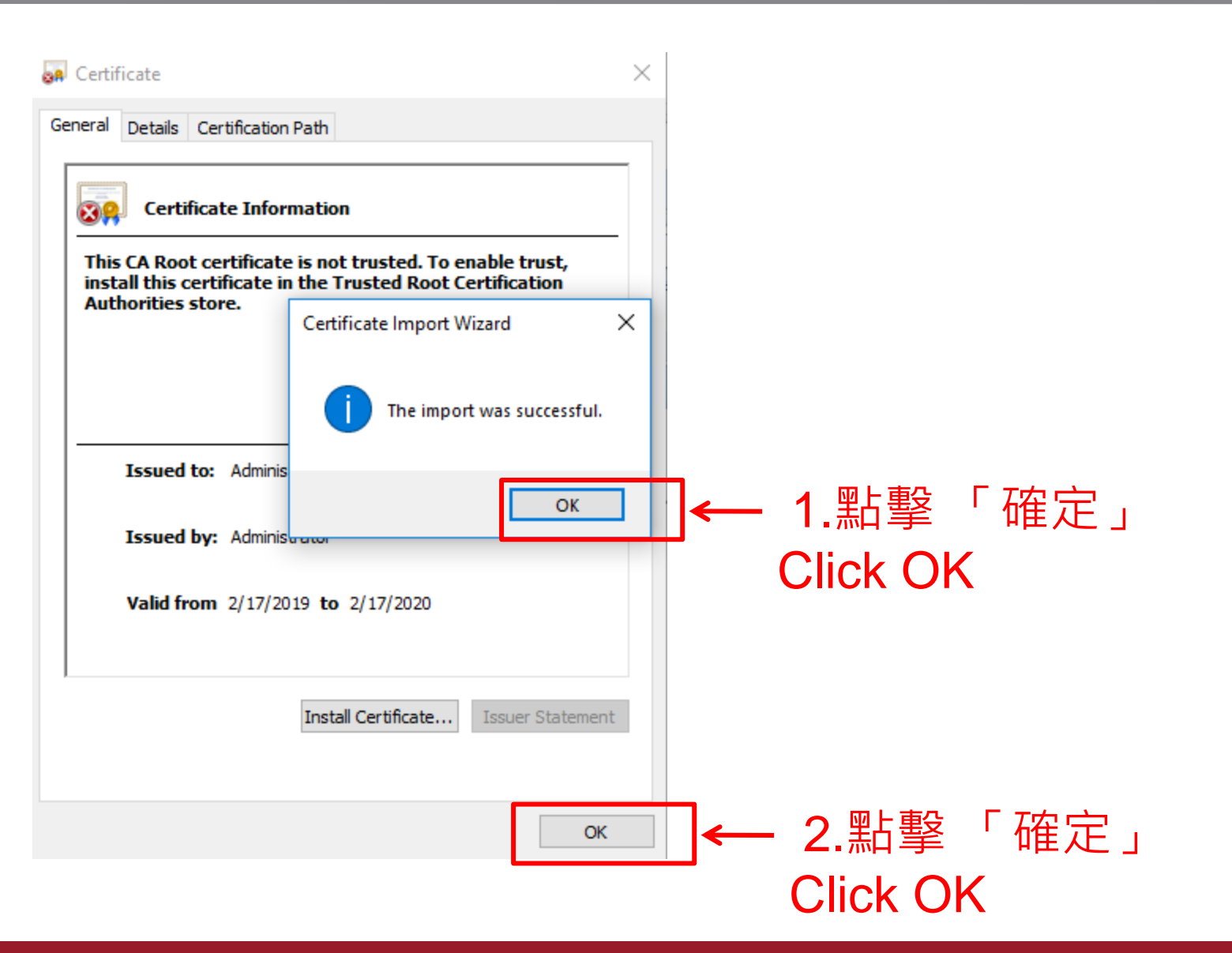

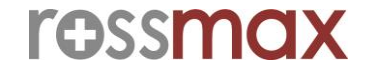

| Name                                 | Ý | Date modified      | Туре                 | Size     |   |
|--------------------------------------|---|--------------------|----------------------|----------|---|
| Add-AppDevPackage.resources          |   | 2/18/2019 1:07 AM  | File folder          |          |   |
| Dependencies                         |   | 2/18/2019 1:07 AM  | File folder          |          |   |
| 📓 Add-AppDevPackage                  |   | 12/20/2018 9:49 PM | Windows PowerS       | 34 KB    |   |
| Pulse_Oximeter_Bluetooth_Connect_2_1 |   | 2/18/2019 1:07 AM  | APPXSYM File         | 1,973 KB |   |
| Pulse_Oximeter_Bluetooth_Connect_2_1 | • | 2/18/2019 1:07 AM  | APPXBUNDLE File      | 2,492 KB | ٦ |
| Pulse_Oximeter_Puetooth_Connect_2_1  |   | 2/18/2019 1:07 AM  | Security Certificate | 1 KB     |   |

#### 點擊開啟安裝安裝執行檔 Click software as APPXBUNDLE to install.

Install Pulse\_Oximeter\_Bluetooth\_Connect\_2?

**Install Software display** 

#### Publisher: Administrator Version: 1.0.2.0

安裝執行檔畫面

#### Capabilities:

· Close themselves and their own windows, and delay the closing of their app

Launch when ready

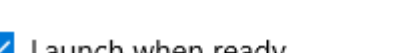

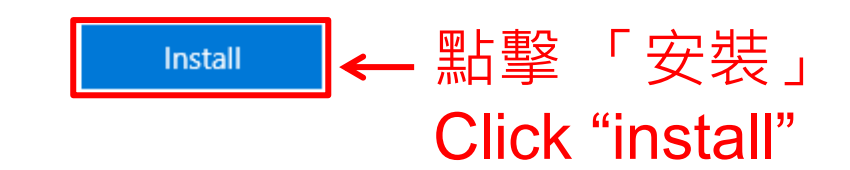

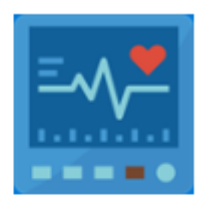

 $\times$ 

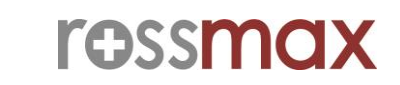

# 傳輸軟體安裝成功 Installation finished as below

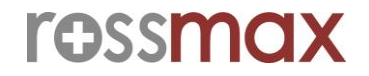

| V1.0.2 - Pulse Oximeter Bluetooth Connect - Dual Mode                                                                                                    |                                    | – 🗆 X                |
|----------------------------------------------------------------------------------------------------|------------------------------------|----------------------|
| Paired Device:                                                                                                    | Device Model Tir                   | me Source Save Cycle |
|                                                                                                    | SA300 ~ P                          | PC · 1 Sec · ·       |
|                                                                                                    | Date: / /                          | Time: :              |
|                                                                                                    | Mode:                              |                      |
|                                                                                                    | File Name:                         |                      |
|                                                                                                    | Data Counti                        | 0                    |
|                                                                                                    | Please select a mode               |                      |
|                                                                                                    | Select a mode you want to operate. |                      |
| Bluetooth Settings                                                                                                    |                                    |                      |
| Connect                                                                                                    | Real Time Measure Memory Data Exp  | port                 |
| Save                                                                                                    | SpO2 Alarm:                        |                      |
| Reset                                                                                                    | HR Alarm:                          |                      |
| With the second state of the second state of t |                                    |                      |
| * Please do not minimize the wi                                                                                                    | ndow.                              |                      |
|                                                                                                    |                                    | Disconnected         |
|                                                                                                    |                                    | Edit by Dr. H Group  |